# IN NUR **5 MINUTEN** INSTALLIERT!

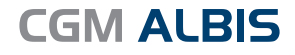

Arztinformationssystem

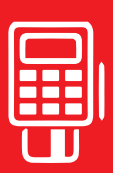

### **KURZANLEITUNG**

Anbindung eines mobilen Kartenterminals an CGM ALBIS

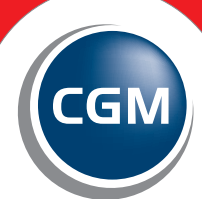

CompuGroup Medical

Synchronizing Healthcare

#### VORBEREITUNG

Stecken Sie das mobile Kartenterminal an den Rechner per USB an:

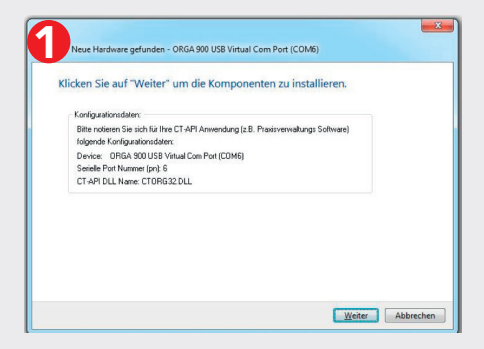

Sollte der Treiber nicht automatisch installiert werden, führen Sie die Treiberinstallation manuell durch. Das Setup hierfür finden Sie unter: https://ingenico.de/healthcare/downloads Treiberinstallation durchführen.

| Neue Hardware gefunden - ORGA 900 USB Virtual Com Port (COM6)            |         |
|--------------------------------------------------------------------------|---------|
| Die Software für dieses Gerät wurde erfolgreich installiert.             |         |
| Die Installation der Treibersoftware für dieses Gerät ist abgeschlossen: |         |
| ORGA 900 USB Virtual Com Port                                            |         |
|                                                                          |         |
|                                                                          | Schließ |

Im Gerätemanager des Rechners den COM-Port abfragen.

SM-Bus-Controller

Anschlüsse (COM & LPT)

C ORGA 900 USB Virtual Com Port (COM6)

## INSTALLATION DES MOBILEN KARTENTERMINALS

| 1 | In CGM ALBIS unter OPTIONEN/GERÄTE > Chipkartenleser/Konnektoren öffnen                                                                  |                                                                                                    |  |
|---|----------------------------------------------------------------------------------------------------|----------------------------------------------------------------------------------------------------|--|
| 2 | Im Dialog Chipkarten-/Magnetkartenleser/Konnek-<br>toren unter Chipkartenleser CT-API auswählen (nur<br>zur Installation/Konfiguration). | Chiptenter-Magnetister/Korektizer/Korektize |  |
| 3 | Die entsprechende Zeile zum Kartenterminal aus<br>der Tabelle auswählen und rechts auf <i>bearbeiten</i><br>klicken                      | Image: CT.API         O eGK           Nr         Name         Term.Nr.         PortNr.           1         CT32.DLL         1         1                                                                                                    |  |

| 4 | Folgende Felder auswählen:                                                                                                    | CT-API Konfiguration                                                                                                    | ×                                                                                                    |
|---|----------------------------------------------------------------------------------------------------|----------------------------------------------------------------------------------------------------|----------------------------------------------------------------------------------------------------|
|   | Terminalauswahl: Ingenico Healthcare<br>ORGA 920 M<br>DLL: .\Install\egk\orga920\ctorg32.dll<br>Terminal-Nr: je nach Zeile (Nr.) wie unter<br>Pkt. 3 eingetragen wurde<br>Port: je nach Software-Treiber und System-<br>steuerung I Geräte-Manager<br>[x] Mobile Kartenterminal<br>Den Dialog mit Klick auf [OK] verlassen | Bitte das Terminal erst nach Aufförder<br>Terminal Auswahl: Ingenico Hea<br>DLL:                                                                                                    | ung mit dem PC verbinden.<br>Ilthcare ORGA 920 M v<br>jorga920\ctorg32.dll<br>[]<br>[nur bei bestimmten<br>bbrechen |
| 5 | Daraufhin öffnet sich der Dialog <i>Chipkarten-/</i><br><i>Magnetkartenleser/Konnektoren</i> , hier bitte unter<br>Chipkartenleser <i>eGK</i> auswählen                                                                                                    | OrplasterHapediaterister/Konsiksen           OrplasterHapediaterister/Konsiksen           OrplasterHapediaterister/Konsiksen | n<br>n<br>y<br>u automatickes Katerien<br>⊻sick Grenek Fuktionalis teichaten                                        |

#### ABRUFEN DER PATIENTENDATEN VOM MOBILEN KARTENTERMINAL IN DER PRAXIS

| 1 | Mobiles Kartenterminal mit dem USB an den ent-<br>sprechenden Arbeitsplatz anschließen.                                                   | auf dem Kartenterminal:<br>1. USB connected<br>2. Bitte HBA oder SMC-B stecken                                                                                                    |
|---|----------------------------------------------------------------------------------------------------|----------------------------------------------------------------------------------------------------|
| 2 | HBA oder SMC-B in das mobile Kartenterminal ste-<br>cken und ca. 5 Sekunden warten (Kartensymbol wird<br>bei eingesteckter Karte gelb).   | auf dem Kartenterminal<br>1. Eingabe Freigabe - PIN HBA<br>PIN.HBA ********                                                                                                    |
| 3 | Eingabe des PIN von dem/r gesteckten HBA/<br>SMC-B.                                                                                       | auf dem Kartenterminal<br>1. PIN erfolgreich verifiziert!                                                                                                    |
| 4 | Klicken Sie zum Einlesen der Daten in CGM ALBIS<br>auf das entsprechend farbig hervorgehobene<br>Symbol.<br>Patient Formular Extern Abrec | in CGM ALBIS<br>1. Suche Daten<br>2. Lösche Daten<br>Dialog <b>Chipkarten-Daten</b> wird bei<br>Vorhandenen Patienten geöffnet; bei<br>neuen Patienten wird der Dialog zur<br>Patientennummer geöffnet. |

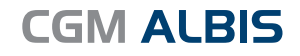

Arztinformationssystem

#### CompuGroup Medical Deutschland AG

Geschäftsbereich ALBIS Maria Trost 23 | 56070 Koblenz info.albis.de@cgm.com T +49 (0) 261 8000-1600 F +49 (0) 261 8000-1650

cgm.com/albis

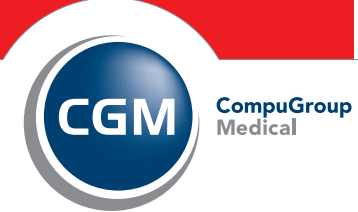

Synchronizing Healthcare